## 1. เปิดเว็บไซต์ le.dla.go.th

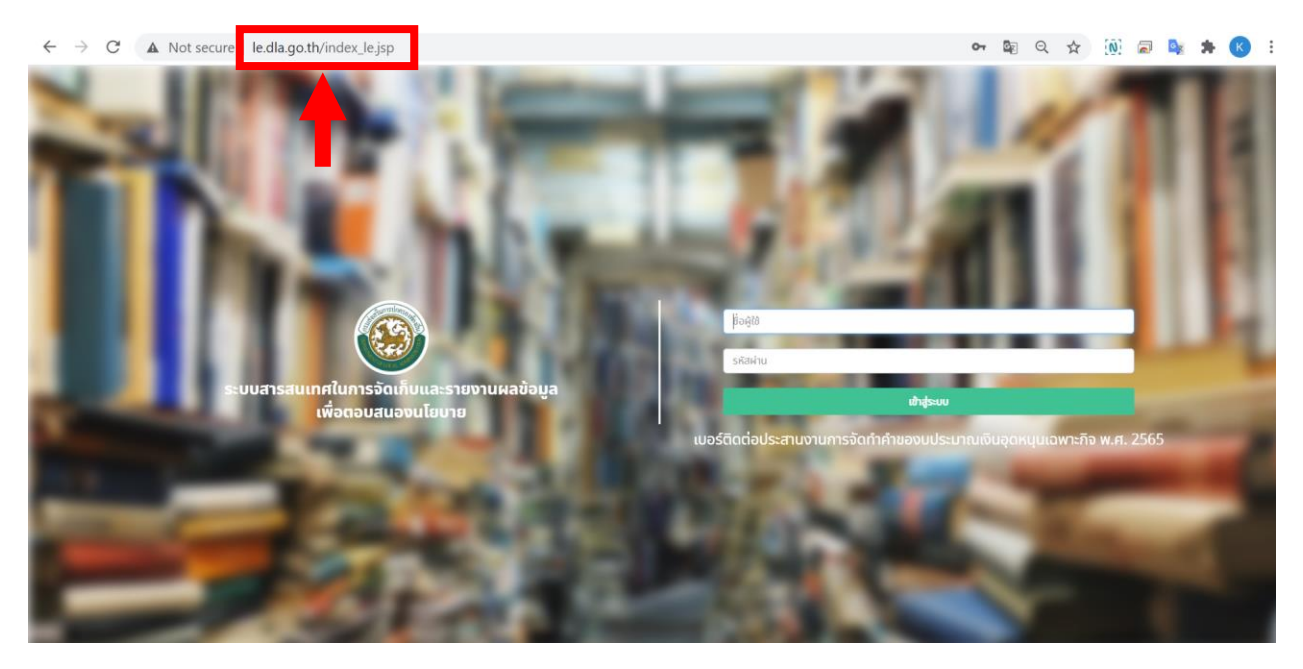

## 2. ใส่ "ชื่อผู้ใช้งาน" และ "รหัสผ่าน" ที่ได้รับ

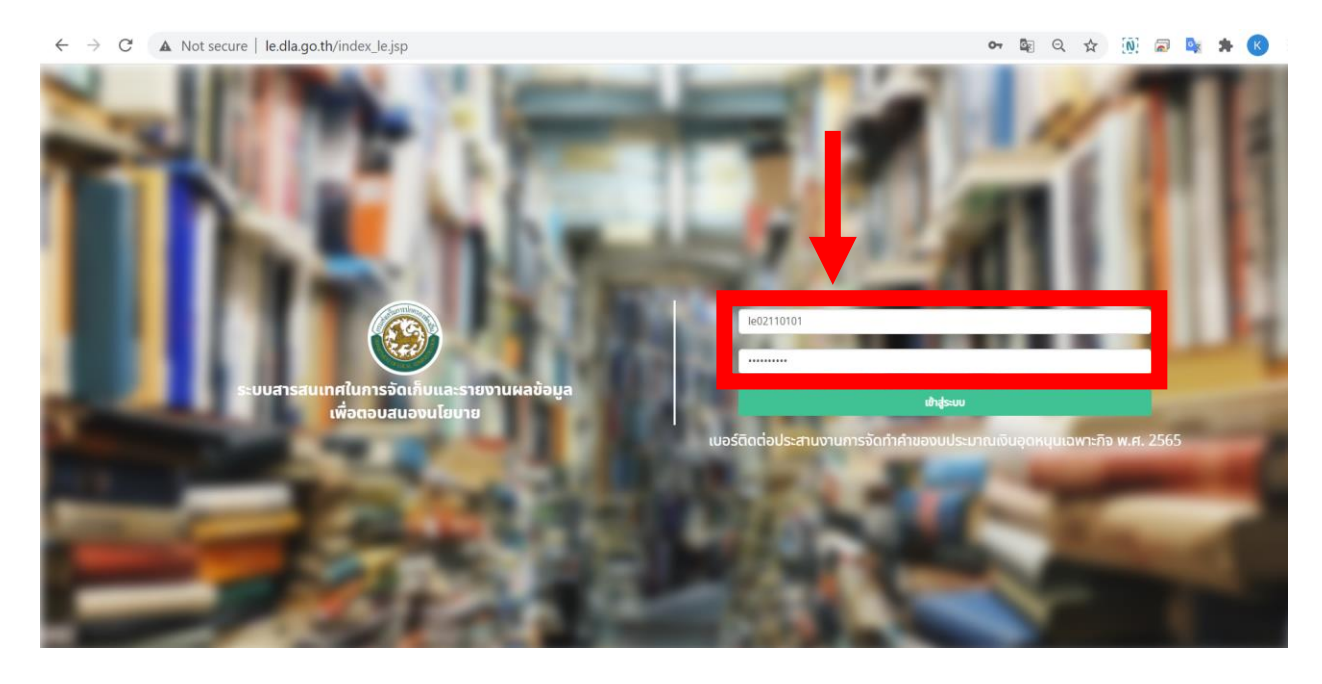

 ในการเข้าใช้งานครั้งแรกระบบจะบังคับให้เปลี่ยน "รหัสผ่าน" โดยรหัสผ่านใหม่จะต้องมีความ ยาวอย่างน้อย 6 ตัวอักษรและห้ามตั้งรหัสผ่านใหม่ซ้ำกับรหัสผ่านเดิม

| DLA       | ≡ Ole                                             | 202110101 |
|-----------|---------------------------------------------------|-----------|
| MAIN MENU | เปลี่ยนรหัสผ่าน                                   |           |
|           |                                                   |           |
|           | รพัสษ์ใช้ le02110101                              |           |
|           | รหัสผ่านเดิม *                                    |           |
|           | รพัสผ่านใหม่                                      |           |
|           | ยืนขันรหัสผ่าน                                    |           |
|           | unin unian                                        |           |
|           |                                                   |           |
|           | กองสิ่งแวดล้อมก้องกิน กรมส่งเสริมการปกครองกิจงกิน |           |

4. เข้าเมนู "ระบบคำของบประมาณ" >> "แบบฟอร์ม"

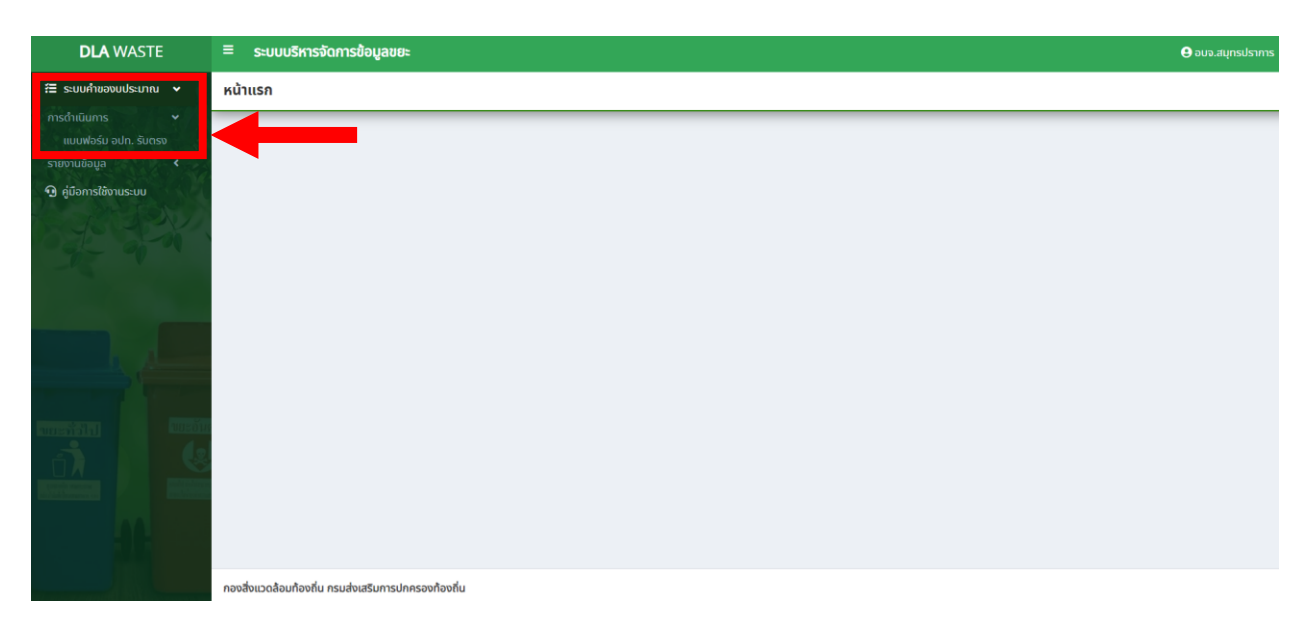

- DLA LE \* unn เดิมอกพบบทั่วไป มีคนประมาณ พ.ศ. 2563 \* บาท เงินอุดหมุนเฉพาะกิจ ปิงมประมาณ พ.ศ. 2563 ข้อมูลแบบฟอร์มอปท. รับตรง รวมทั้งสิ้น 5,070.00 2,859.00 43.61 3123 123 0 96.06 270.73 แการก่อสร้างอาคารศูนย 123 456 ารงการส่งเสริมการเรียนรู้เด็กปฐมวัย ท้องถิ่นใก เกเล่นสร้างปัญญา) 0.00 456 456 ับก่อสร้างสระว่ายน้ำในโรงเรีย 0.00 456 456 0.00 456 456 0.00 เริ่มแน้มระชบบริหารจัดการศึกษาอเอเซ ส่วนท้องที่นเพื่อเข้าส่ประเทศไทย 4.0 เกตโปลดีะ 0.00 เงินจุด DLTV 456 456 0 0.00 456 456.00 0.00 0
- 5. บันทึกข้อมูลตามรายการที่แสดงในระบบ (หากไม่มีข้อมูลคำของบประมาณให้เว้นว่างไว้)

 เมื่อบันทึกข้อมูลเรียบร้อยแล้ว หน้าจอหลักจะแสดงข้อมูลคำขอฯ หากต้องการแก้ไขข้อมูล ให้ เลือกแก้ไขรายการที่ต้องการ

| DLA LE                               |  | ≡                                      |                             |             |                  |   |                  |                     | อบจ.สมุทรปราการ |
|--------------------------------------|--|----------------------------------------|-----------------------------|-------------|------------------|---|------------------|---------------------|-----------------|
| MAIN MENU                            |  | ระบบคำของมประมาณ อแบบฟอร์ม อปท. รับตรง |                             |             |                  |   |                  |                     |                 |
| 🚝 ระบบคำของมประมาณ                   |  |                                        |                             |             |                  |   |                  |                     |                 |
| การดำเนินการ<br>แบบฟอร์ม อปท. รับตรง |  | 🔍 กับหาข้อมูล                          |                             |             |                  |   |                  |                     |                 |
| รายงานข้อมูล                         |  | จังหวัด                                |                             |             |                  |   | อำเภอ            |                     |                 |
|                                      |  | สมุทรปราการ                            | 5                           |             | ~                |   | เมืองสมุทรปราการ |                     | ~               |
|                                      |  | อปท.                                   |                             |             |                  | τ | ปังบประมาณ       |                     |                 |
|                                      |  | อบจ.สมุทรป                             | ราการ                       |             | ~                |   | แสดงทั้งหมด      |                     | *               |
|                                      |  | _                                      |                             |             |                  |   |                  |                     | _               |
|                                      |  | ค้มหา แสดงกิงหมด เริ่มค้มหาใหม่        |                             |             |                  |   |                  |                     |                 |
|                                      |  |                                        |                             |             |                  |   |                  |                     |                 |
|                                      |  | สำดับ                                  | ปีงบประมาณ                  | จังหวัด     | อำเภอ            | a | oun.             | โครงการ             |                 |
|                                      |  | 1                                      | 2565                        | สมุทรปราการ | เมืองสมุทรปราการ | a | งบจ.สมุทรปราการ  | คำของมประมาณปี 2565 | ۷ 🖉             |
|                                      |  | หน้าละ                                 | 10 รายการ 🗸                 |             |                  |   | 1 ถึง 1 จาก 1    |                     |                 |
|                                      |  |                                        |                             |             |                  |   |                  |                     |                 |
|                                      |  |                                        |                             |             |                  |   |                  |                     |                 |
|                                      |  |                                        |                             |             |                  |   |                  |                     |                 |
|                                      |  | กองสิ่งแวดล้อมท้                       | องถิ่น กรมส่งเสริมการปกครอง | งท้องถิ่น   |                  |   |                  |                     |                 |

 การเรียกรายงาน โดยกดเลือกเมนู "รายงานข้อมูล" และเลือก "ออกรายงาน" ระบบจะออก รายงานเป็นไฟล์ pdf.

| 🚝 ระบบกำของบประมาณ            | •        |                       |         |              |   |
|-------------------------------|----------|-----------------------|---------|--------------|---|
| ข้อมูลพื้นฐาน<br>การดำเนินการ | <b>د</b> | Q ຄັນຫາອ້ອນູລ         |         |              |   |
| รายงานข้อมูล                  | ٠        | ຈັงหวัด               |         | ຈຳເກວ        |   |
|                               |          | แสดงทั้งหมด           | · ]     | แสดงทั้งหมด  | ~ |
|                               |          | əJn.                  |         | ปังมประมาณ   |   |
|                               |          | แสดงทั้งหมด           | · ]     | แสดงทั้งหมด  | ~ |
|                               |          | รหัสคำของบประมาณ      | โครงการ |              |   |
|                               |          | ค้นหารหัสคำของบประมาณ |         | ค้นหาโครงการ |   |
|                               |          |                       |         |              |   |
|                               |          | ออกรายงาน             |         |              |   |
|                               |          |                       |         |              |   |